# OCHIPKIN

Zonex GenX and RM FS-8705-120

Chipkin - Enabling Integration

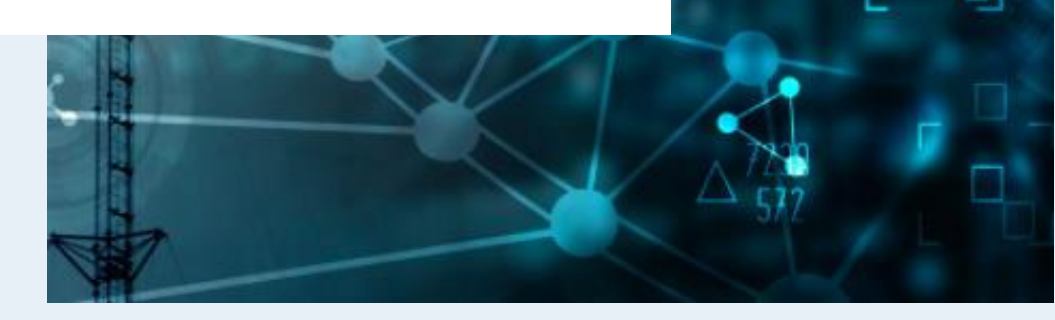

salesgroup1@chipkin.com

Tel: +1 866 383 1657 © 2024 CHIPKIN AUTOMATION SYSTEMS

Driver Version: 1.0.5 Document Revision: 6

#### TABLE OF CONTENTS

| 1 | Z                              | ZONEX DESCRIPTION |                                            |  |  |  |
|---|--------------------------------|-------------------|--------------------------------------------|--|--|--|
| 2 | CONNECTION DIAGRAM4            |                   |                                            |  |  |  |
| 3 | Z                              | ZONEX             | CONFIGURATION                              |  |  |  |
|   | 3.1                            | Μ                 | 1eta-Configurer                            |  |  |  |
|   | Ē                              | 3.1.1             | Zonex Parameters                           |  |  |  |
|   | Э                              | 3.1.2             | BACnet IP Configuration7                   |  |  |  |
|   | 3.2                            | SA                | AVING THE SERVER CONFIGURATION             |  |  |  |
| 4 | I                              | MPOR              | TING AND EXPORTING CONFIGURATIONS9         |  |  |  |
|   | 4.1                            | H                 | ow to Export the Configuration             |  |  |  |
|   | 4.2                            | H                 | ow to Import the Configuration             |  |  |  |
| 5 | 5 APPENDIX A - TROUBLESHOOTING |                   |                                            |  |  |  |
|   | 5.1                            | A                 | ppendix A.1 - Debugging a Zonex Connection |  |  |  |
| 6 | ļ                              | APPEN             | DIX B - EXAMPLE CONFIGURATIONS             |  |  |  |
|   | 6.1                            | Zo                | DNEX CONFIGURATION                         |  |  |  |
| 7 | ļ                              | APPEN             | DIX C – BACNET IP OBJECTS                  |  |  |  |
| 8 | F                              | REVISIO           | ON HISTORY                                 |  |  |  |

#### **1** Zonex Description

The Zonex Driver allows the FieldServer to poll and set data from Zonex devices over Ethernet using the HTTP protocol. The Zonex Driver uses HTTP request.

The driver was developed to communicate with Zonex web-server enabled devices, specifically GenX and RM devices.

The FieldServer acts as an HTTP Client. When configured the FieldServer polls for data from Zonex GenX and RM devices. This data is stored on the FieldServer to be mapped to BACnet IP or simply to be viewed. The Zonex driver will also periodically attempt to write any changes that were made to writable BACnet IP objects.

The information that follows describes how to expand upon the factory defaults provided in the configuration files included with the FieldServer.

#### 2 Connection Diagram

This block diagram lists describes how the FieldServer connects to Zonex devices and makes the data available over BACnet IP

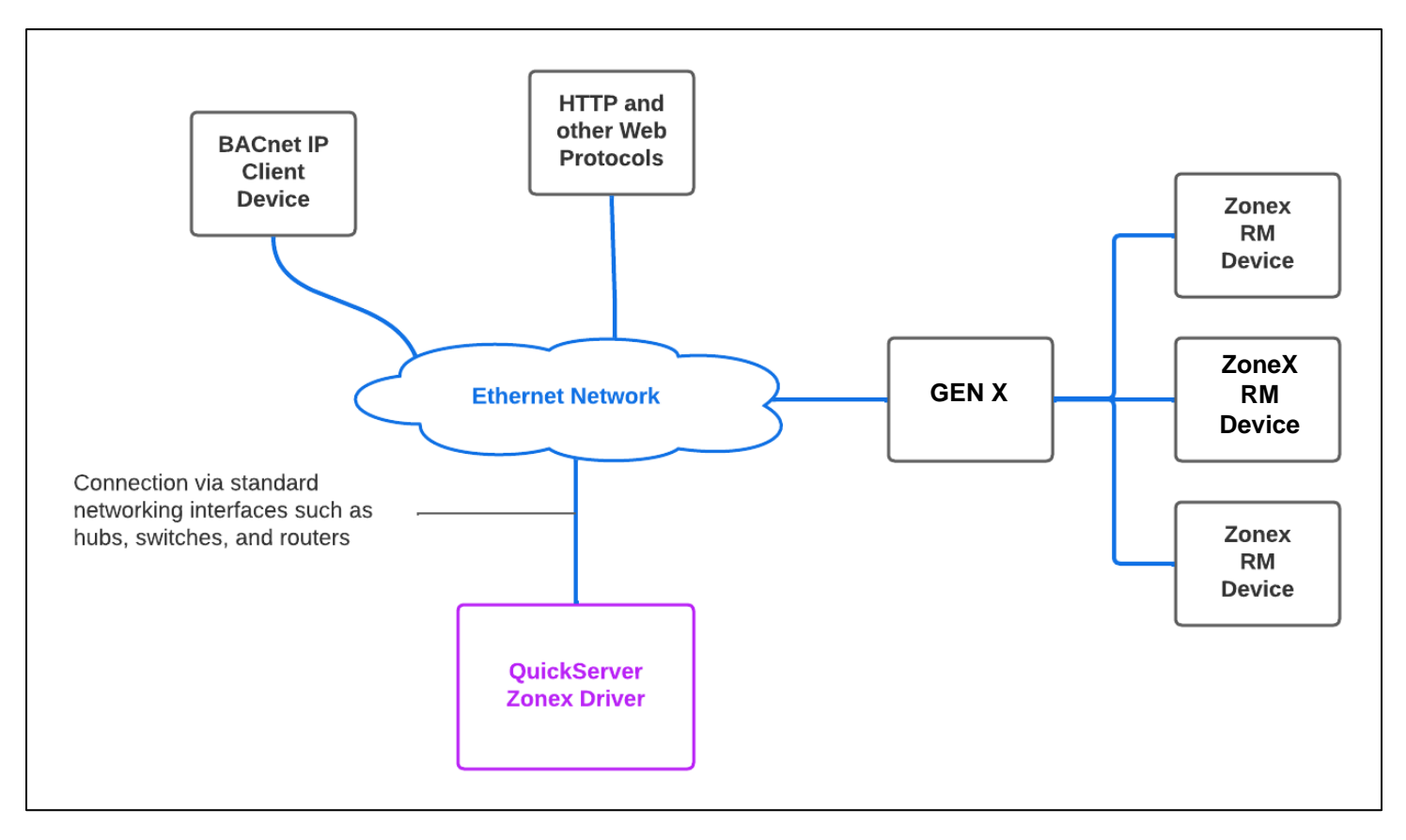

#### 3 Zonex Configuration

To configure the Zonex driver, from the home page, either visit the following link: http://{IP\_ADDRESS}/chipkinCore/ui/#/driver/zonex

Or click on the Zonex Configuration Card from the main menu at http://{IP\_ADDRESS}/chipkinCore/ui/

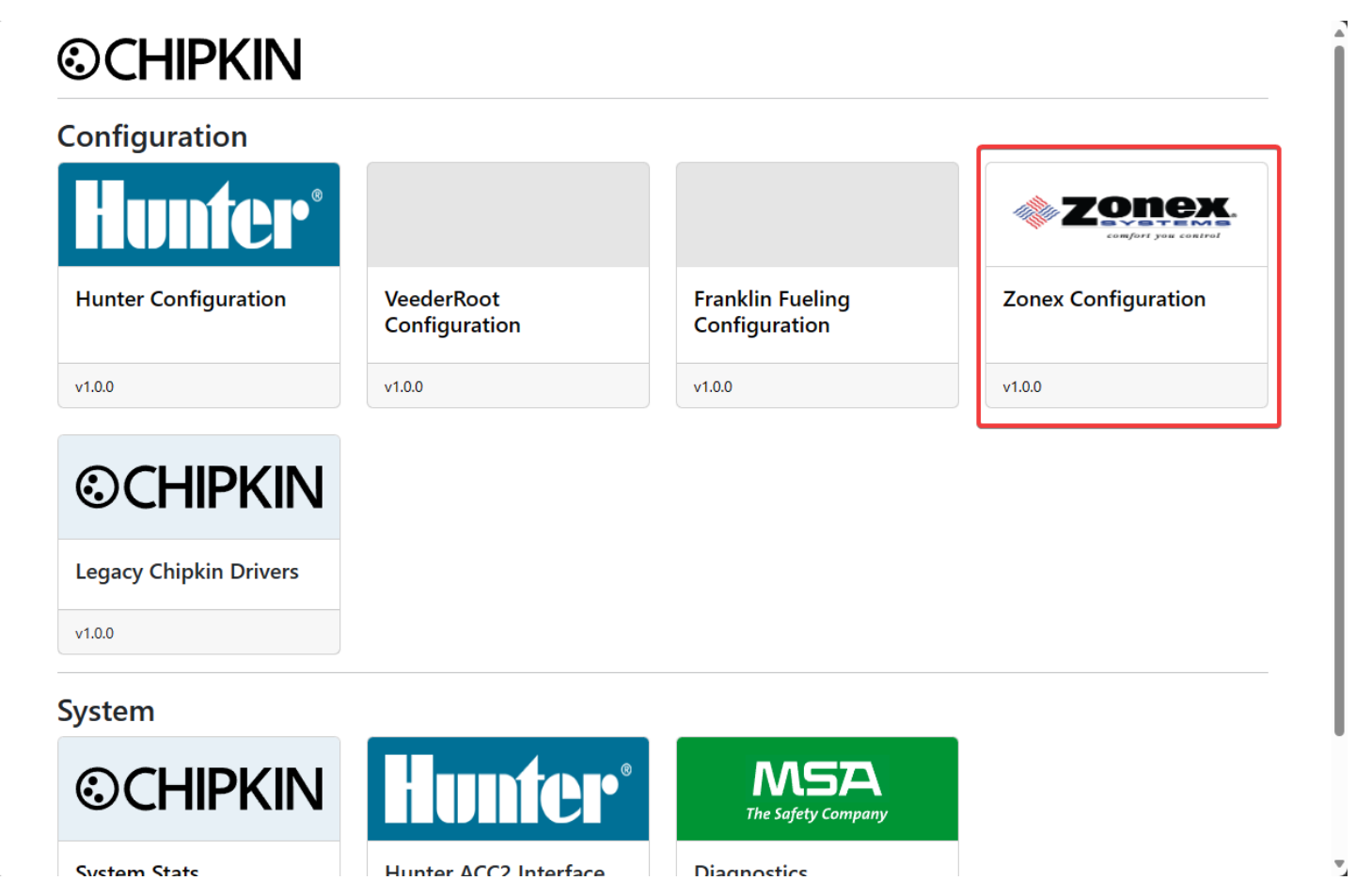

To configure the FieldServer, follow the instructions below to auto-generate the Zonex polling and write tasks as well as the BACnet IP Server configuration

#### 3.1 Meta-Configurer

On the Zonex Configuration page, use the form to fill out the details required to connect to the Zonex web server as the general BACnet information to assign to the FieldServer.

## **©CHIPKIN**

### **Zonex Configuration**

| Zonex Parameters       |                       |  |  |  |  |
|------------------------|-----------------------|--|--|--|--|
| Url                    | http://192.168.1.100/ |  |  |  |  |
| Read Interval          | 30                    |  |  |  |  |
| Write Interval         | 5                     |  |  |  |  |
| BACnetIP Configuration |                       |  |  |  |  |
| Adapter                | N1                    |  |  |  |  |
| Port                   | 47808                 |  |  |  |  |
| Node ID                | 389001                |  |  |  |  |
| COV Enable             |                       |  |  |  |  |
|                        | Save Configuration    |  |  |  |  |

#### 3.1.1 Zonex Parameters

| Name           | Function                                                                                              | Legal Values                                       |
|----------------|----------------------------------------------------------------------------------------------------|----------------------------------------------------|
| Url            | The url of the Zonex web server                                                                       | Text, must be a valid Url<br>(include the http://) |
| Read Interval  | How often to poll the Zonex web server for data (in seconds)                                          | 1-3600, <b>30</b>                                  |
| Write Interval | How often to write values to the Zonex web<br>server when data has changed via BACnet (in<br>seconds) | 1-3600, <b>5</b>                                   |

\* Bolded values are defaults

#### 3.1.2 BACnet IP Configuration

| Name       | Function                                                                                       | Legal Values                                         |
|------------|------------------------------------------------------------------------------------------------|------------------------------------------------------|
| Adapter    | The FieldServer network adapter to use for BACnet IP Communication                             | <b>N1</b> (or N2 if using a 2 port<br>FieldServer)   |
| Port       | The UDP port to use for BACnet IP                                                              | Any legal IP port value<br>(1 - 65535); <b>47808</b> |
| Node ID    | The BACnet Device Identifier to assign to this<br>FieldServer acting as a BACnet Server device | 0-4194302; <b>389001</b>                             |
| COV Enable | Enables or disables COV (Change of Value) for this BACnet device                               | Checked = enabled,<br><b>Unchecked = disabled</b>    |

\* Bolded values are defaults

#### 3.2 Saving the Server Configuration

When the configuration is complete, click on the "Save Configuration" button to save. The FieldServer will query the Zonex web server and build both the Zonex Configuration as well as the BACnetIP Server Configuration based on the findings.

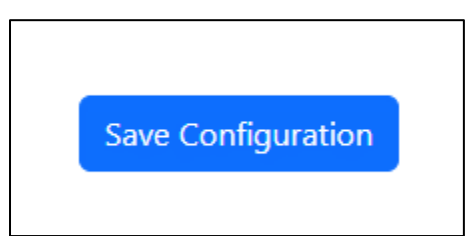

If an error occurs, an error message will appear at the top of the web page in a red banner. For example:

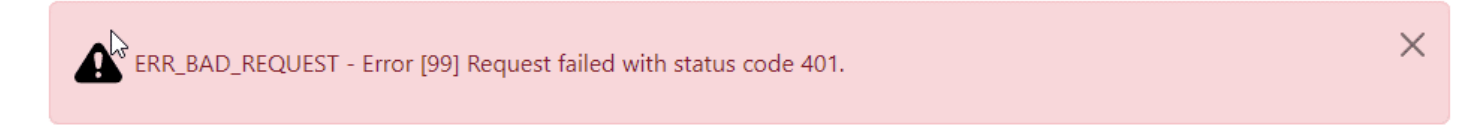

If the configuration was generated successfully, a success message will appear at the top of the web page in a green banner, prompting the user to return to the MSA Diagnostic (<u>http://{IPAddress}/htm/fsgui.htm</u>) page to perform a System Reboot for the changes to take effect.

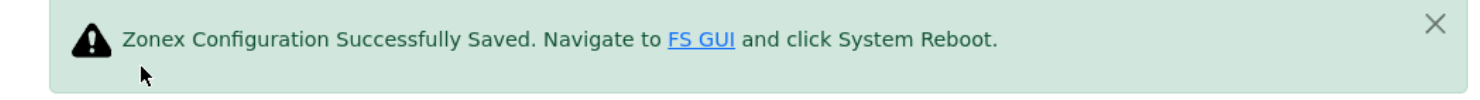

#### Click on the link to return to the FS GUI page and click the System Reboot:

| MSA                                                 |                              | gr FieldServer Manager                           |
|-----------------------------------------------------|------------------------------|--------------------------------------------------|
| Navigation                                          | Zonex - BACnetIP             |                                                  |
| <ul> <li>Zonex - BACnetiP</li> <li>About</li> </ul> | Status Settings              | s Info Stats                                     |
| > Setup                                             | Status                       |                                                  |
| > View                                              | Name                         | Value                                            |
| User Messages                                       | Driver_Configuration         | DCC000                                           |
| Diagnostics                                         | DCC_Version                  | V6.05p (A)                                       |
|                                                     | Kernel_Version               | V6.51c (D)                                       |
|                                                     | Release_Status               | Normal                                           |
|                                                     | Build_Revision               | 6.5.6                                            |
|                                                     | Build_Date                   | 2023-05-02 09:09:26 -0400                        |
|                                                     | BIOS_Version                 | 4.1.2                                            |
|                                                     | FieldServer_Model            | FS-QS-2010-F                                     |
|                                                     | Serial_Number                | 2107000169VZL                                    |
| Home HELP (?)                                       | System Restart System Reboot | System Time Synch Reset Cycle Times Logout Idser |

#### 4 Importing and Exporting Configurations

It is possible to export the current configuration to back it up or simply to make some edits.

#### 4.1 How to Export the Configuration

- 1. Goto the system configuration page <a href="http://{IP\_ADDRESS}/chipkin/ui/#/chipkinConfiguration">http://{IP\_ADDRESS</a>}/chipkin/ui/#/chipkinConfiguration
- 2. Click the Export Configuration button.

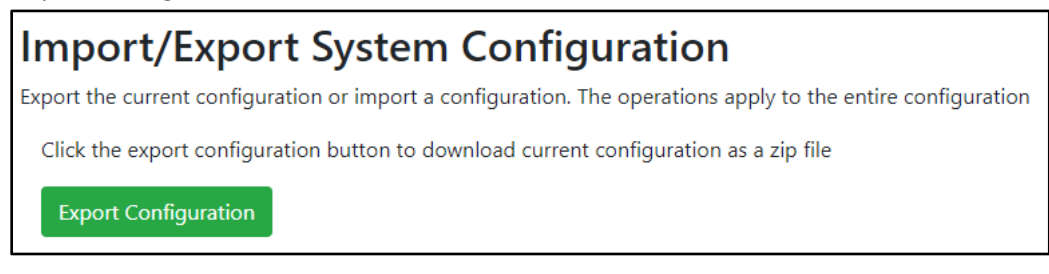

#### 4.2 How to Import the Configuration

The file to import the configuration must be a zip file. The zip file should contain the following folders:

- ae this folder contains any configuration files for the Zonex configuration
- pe this folder contains one config.csv file for the pe configuration.

To make sure the folder directory is correct, do an Export first, then extract the files, edit them, then zip them up again.

To import the configuration:

- 1. Goto the system configuration page <a href="http://{IP\_ADDRESS/chipkin/ui/#/chipkinConfiguration">http://{IP\_ADDRESS/chipkin/ui/#/chipkinConfiguration</a>
- 2. Click the "Browse" button in the "Import/Export System Configuration" section and select the zip file containing the configuration to import.
- 3. Click the "Import Configuration" button and wait for the configuration to finish importing.
- 4. If successful, a success message will appear prompting a reboot of the Fieldserver for the changes to take effect.

| Import/Export System Configuration                                                                           |  |  |  |  |  |
|----------------------------------------------------------------------------------------------------|--|--|--|--|--|
| Export the current configuration or import a configuration. The operations apply to the entire configuration |  |  |  |  |  |
| Click the export configuration button to download current configuration as a zip file                        |  |  |  |  |  |
| Export Configuration                                                                                         |  |  |  |  |  |
| Import a configuration zip file. Select the file to import, then click the Import Configuration              |  |  |  |  |  |
| Choose a configuration zip file or drop it here Browse Import Configuration                                  |  |  |  |  |  |

#### 5 Appendix A - Troubleshooting

#### 5.1 Appendix A.1 - Debugging a Zonex Connection

- If the FieldServer is not receiving any data, verify the URL of the Zonex web server.
- Verify the network and ensure that the FieldServer has direct access to the Zonex web server (either both devices are on the same subnet, or the network has been setup to allow for proper routing)
- Double check the FieldServer Network settings in the FS GUI (MSA Diagnostics page)

| MSA                                  |                  | <b>gr</b> FieldServer Manager |
|--------------------------------------|------------------|-------------------------------|
| Navigation                           | Network Settings |                               |
| ✓ Zonex - BACnetIP                   | Network Settings |                               |
| • About                              |                  |                               |
| ✓ Setup                              | ETH 1 Pouting    |                               |
| File Transfer                        | ETTT             |                               |
| <ul> <li>Network Settings</li> </ul> |                  |                               |
| <ul> <li>User Management</li> </ul>  | Enable DHCP      |                               |
| <ul> <li>Security</li> </ul>         | ID Address       |                               |
| <ul> <li>Time Settings</li> </ul>    | IP Address       |                               |
| > View                               | 192.168.2.104    |                               |
| <ul> <li>User Messages</li> </ul>    |                  |                               |
| <ul> <li>Diagnostics</li> </ul>      | Netmask          |                               |
|                                      | 255.255.255.0    |                               |
|                                      | Gateway          |                               |

• Verify comms by taking a wireshark log or a FieldServer diagnostics log.

| MSA                                              | ज़े FieldServer Manager             |
|--------------------------------------------------|-------------------------------------|
| Navigation                                       | Diagnostics           Captures      |
| Setup     View     User Messages     Diagnostice | Full Diagnostic                     |
| Diagnosics                                       | Set capture period (max 1200 secs): |
|                                                  | Start                               |

#### 6 Appendix B - Example Configurations

#### 6.1 Zonex Configuration

```
"Zonex": {
    "connections": [
        "type": "ethernet",
        "name": "Ethernet",
        "parameters": {
          "port": "n1"
    ],
    "nodes": [
        "connection": "Ethernet",
        "name": "GET_Status",
        "url": "http://127.0.0.1:8081/status.xml",
        "type": "Read",
        "cacheData": true,
        "scanInterval": "30"
      },
        "connection": "Ethernet",
        "name": "POST_Status",
        "url": "http://127.0.0.1:8081/post.htm",
        "type": "Write",
        "scanInterval": "5"
    ],
    "tasks": [
        "node": "GET_Status",
        "databroker": {
© 2024 CHIPKIN AUTOMATION SYSTEMS
```

```
"pe": {
          "name": "DA_GENX_SYS_DIA",
         "offset": 0,
         "length": 28
     },
     "name": "SysDiagnosticID",
     "type": "Diagnostic",
     "writeNode": ""
      "node": "GET_Status",
     "databroker": {
        "pe": {
         "name": "DA_GENX_STAT_1",
         "offset": 0,
         "length": 61
     "name": "StatDataID1",
     "type": "StatData",
     "writeNode": "POST_Status"
 ]
}
```

#### 7 Appendix C – BACnet IP Objects

The following table contains the BACnet IP Objects generated in the Meta-Configurer. The configuration uses the BACnet Object Instance of the objects to sort the objects.

**\*Note:** Depending on the configuration of the Zonex devices, there can be a large amount of generated BACnet objects which could cause the discovery of this BACnet device to take a long time.

#### Supported Object Types:

AI = Analog Input AV = Analog Value BI = Binary Input BV = Binary Value MI = Multi-State Input MV = Multi-State Value

| Name                           | Object<br>Type | Object<br>Instance | Notes                   |  |  |  |
|--------------------------------|----------------|--------------------|-------------------------|--|--|--|
| SysDiagnotistic Data Points    |                |                    |                         |  |  |  |
| Genx_SysDiag_Leaving Air       | AI             | 0                  |                         |  |  |  |
| Genx_SysDiag_Return Air        | AI             | 1                  |                         |  |  |  |
| Genx_SysDiag_Outside Air       | AI             | 2                  |                         |  |  |  |
| GenX_SysDiag_Stat1 Comm Status | МІ             | 3                  | Communication OK = 1    |  |  |  |
|                                |                |                    | Communication Error = 2 |  |  |  |
| GenX_SysDiag_Stat2 Comm Status | MI             | 4                  | Communication OK = 1    |  |  |  |
|                                |                |                    | Communication Error = 2 |  |  |  |
| GenX_SysDiag_Stat3 Comm Status | MI             | 5                  | Communication OK = 1    |  |  |  |
|                                |                |                    | Communication Error = 2 |  |  |  |
| GenX_SysDiag_Stat4 Comm Status | MI             | 6                  | Communication OK = 1    |  |  |  |
|                                |                |                    | Communication Error = 2 |  |  |  |
| GenX_SysDiag_Stat5 Comm Status | MI             | 7                  | Communication OK = 1    |  |  |  |
|                                |                |                    | Communication Error = 2 |  |  |  |
| GenX_SysDiag_Stat6 Comm Status | MI             | 8                  | Communication OK = 1    |  |  |  |
|                                |                |                    | Communication Error = 2 |  |  |  |
| GenX_SysDiag_Stat7 Comm Status | MI             | 9                  | Communication OK = 1    |  |  |  |
|                                |                |                    | Communication Error = 2 |  |  |  |
| GenX_SysDiag_Stat8 Comm Status | MI             | 10                 | Communication OK = 1    |  |  |  |
|                                |                |                    | Communication Error = 2 |  |  |  |
| GenX_SysDiag_Stat9 Comm Status | MI             | 11                 | Communication OK = 1    |  |  |  |
|                                |                |                    | Communication Error = 2 |  |  |  |

| GenX_SysDiag_Stat10 Comm Status | MI       | 12 | Communication OK = 1    |
|---------------------------------|----------|----|-------------------------|
|                                 |          |    | Communication Error = 2 |
| GenX_SysDiag_Stat11 Comm Status | MI       | 13 | Communication OK = 1    |
|                                 |          |    | Communication Error = 2 |
| GenX_SysDiag_Stat12 Comm Status | MI       | 14 | Communication OK = 1    |
|                                 |          |    | Communication Error = 2 |
| GenX_SysDiag_Stat13 Comm Status | MI       | 15 | Communication OK = 1    |
|                                 |          |    | Communication Error = 2 |
| GenX_SysDiag_Stat14 Comm Status | MI       | 16 | Communication OK = 1    |
|                                 |          |    | Communication Error = 2 |
| GenX_SysDiag_Stat15 Comm Status | MI       | 17 | Communication OK = 1    |
|                                 |          |    | Communication Error = 2 |
| GenX_SysDiag_Stat16 Comm Status | MI       | 18 | Communication OK = 1    |
|                                 |          |    | Communication Error = 2 |
| GenX_SysDiag_Stat17 Comm Status | MI       | 19 | Communication OK = 1    |
|                                 |          |    | Communication Error = 2 |
| GenX_SysDiag_Stat18 Comm Status | MI       | 20 | Communication OK = 1    |
|                                 |          |    | Communication Error = 2 |
| GenX_SysDiag_Stat19 Comm Status | МІ       | 21 | Communication OK = 1    |
|                                 |          |    | Communication Error = 2 |
| GenX_SysDiag_Stat20 Comm Status | MI       | 22 | Communication OK = 1    |
|                                 |          |    | Communication Error = 2 |
| Genx_SysDiag_AC Status          | MI       | 23 | Off = 1,                |
|                                 |          |    | Vent = 2,               |
|                                 |          |    | Cool =3,                |
|                                 |          |    | Heat = 4,               |
|                                 |          |    | Changeover = 5,         |
|                                 |          |    | Air balance = 6,        |
| Genx_SysDiag_FDD/ADR            | MI       | 24 | No alert = 1,           |
|                                 |          |    | FDD alert = 2,          |
|                                 |          |    | ADR = 3                 |
|                                 |          |    | FDD & ADR = 4           |
| SysConfig Data Points           | <u>I</u> | 1  |                         |
| GenX_SysCon_Fan Mode            | BV       | 30 | Active = On,            |
|                                 |          |    | Inactive = Auto         |
|                                 |          |    |                         |

| StatDataID Data Points                          |        |        |                          |  |  |
|-------------------------------------------------|--------|--------|--------------------------|--|--|
| # represents the Damper number attached to GENX | (1-20) |        |                          |  |  |
| Genx_StatDataID#_LockStatus                     | MV     | #000   | Unlock = 1,              |  |  |
|                                                 |        |        | Lock +/-2 Degrees = 2,   |  |  |
|                                                 |        |        | Lock = 3                 |  |  |
| Genx_StatDatalD#_CurrentRoomTemperature         | AI     | #001   |                          |  |  |
| Genx_StatDataID#_OccupiedCool                   | AV     | #002   |                          |  |  |
| Genx_StatDatalD#_OccupiedHeat                   | AV     | #003   |                          |  |  |
| Genx_StatDatalD#_PriorityVote                   | AV     | #004   |                          |  |  |
| Genx_StatDatalD#_ZoneStatus                     | MV     | #005   | Off = 1,                 |  |  |
|                                                 |        |        | Vent = 2                 |  |  |
|                                                 |        |        | Cool = 3                 |  |  |
|                                                 |        |        | Heat = 4                 |  |  |
| Genx_StatDatalD#_ZoneCall                       | MV     | #006   | Off = 1,                 |  |  |
|                                                 |        |        | Vent = 2                 |  |  |
|                                                 |        |        | Cool = 3                 |  |  |
|                                                 |        |        | Heat = 4                 |  |  |
| Genx_StatDatalD#_AutoMode                       | MV     | #007   | Off = 1,                 |  |  |
|                                                 |        |        | Auto on (heat/cool) = 2, |  |  |
|                                                 |        |        | Cool only = 3,           |  |  |
|                                                 |        |        | Heat only = 4            |  |  |
| Genx_StatDatalD#_StatType                       | MI     | #008   | EztouchX = 5,            |  |  |
|                                                 |        |        | SATouch = 6,             |  |  |
| Genx_StatDatalD#_LeavingAir                     | AI     | #009   |                          |  |  |
| Genx_StatDataID#_ADR                            | BV     | #010   | Active = Enable          |  |  |
|                                                 |        |        | Inactive = Disabled      |  |  |
| RMD Data Points                                 |        |        |                          |  |  |
| # represents the RM number (1-20)               |        |        |                          |  |  |
| RM#_RMD_Leaving Air                             | AI     | #00000 |                          |  |  |
| RM#_RMD_Return Air                              | AI     | #00001 |                          |  |  |
| RM1_RMD_Stat1 Comm Status                       | MI     | #00002 | Communication OK = 1     |  |  |
|                                                 |        |        | Communication Error = 2  |  |  |

| RM1_RMD_Stat2 Comm Status  | MI | #00003 | Communication OK = 1    |
|----------------------------|----|--------|-------------------------|
|                            |    |        | Communication Error = 2 |
| RM1_RMD_Stat3 Comm Status  | MI | #00004 | Communication OK = 1    |
|                            |    |        | Communication Error = 2 |
| RM1_RMD_Stat4 Comm Status  | MI | #00005 | Communication OK = 1    |
|                            |    |        | Communication Error = 2 |
| RM1_RMD_Stat5 Comm Status  | MI | #00006 | Communication OK = 1    |
|                            |    |        | Communication Error = 2 |
| RM1_RMD_Stat6 Comm Status  | MI | #00007 | Communication OK = 1    |
|                            |    |        | Communication Error = 2 |
| RM1_RMD_Stat7 Comm Status  | MI | #00008 | Communication OK = 1    |
|                            |    |        | Communication Error = 2 |
| RM1_RMD_Stat8 Comm Status  | MI | #00009 | Communication OK = 1    |
|                            |    |        | Communication Error = 2 |
| RM1_RMD_Stat9 Comm Status  | MI | #00010 | Communication OK = 1    |
|                            |    |        | Communication Error = 2 |
| RM1_RMD_Stat10 Comm Status | MI | #00011 | Communication OK = 1    |
|                            |    |        | Communication Error = 2 |
| RM1_RMD_Stat11 Comm Status | MI | #00012 | Communication OK = 1    |
|                            |    |        | Communication Error = 2 |
| RM1_RMD_Stat12 Comm Status | MI | #00013 | Communication OK = 1    |
|                            |    |        | Communication Error = 2 |
| RM1_RMD_Stat13 Comm Status | MI | #00014 | Communication OK = 1    |
|                            |    |        | Communication Error = 2 |
| RM1_RMD_Stat14 Comm Status | MI | #00015 | Communication OK = 1    |
|                            |    |        | Communication Error = 2 |
| RM1_RMD_Stat15 Comm Status | MI | #00016 | Communication OK = 1    |
|                            |    |        | Communication Error = 2 |
| RM1_RMD_Stat16 Comm Status | MI | #00017 | Communication OK = 1    |
|                            |    |        | Communication Error = 2 |
| RM1_RMD_Stat17 Comm Status | MI | #00018 | Communication OK = 1    |
|                            |    |        | Communication Error = 2 |
| RM1_RMD_Stat18 Comm Status | MI | #00019 | Communication OK = 1    |
|                            |    |        | Communication Error = 2 |
| RM1_RMD_Stat19 Comm Status | MI | #00020 | Communication OK = 1    |
|                            |    |        | Communication Error = 2 |

#### FS-8705-120– Zonex GenX and RM

| RM1_RMD_Stat20 Comm Status                             | MI    | #00021   | Communication OK = 1    |
|--------------------------------------------------------|-------|----------|-------------------------|
|                                                        |       |          | Communication Error = 2 |
| RM#_RMD_AC Status                                      | MI    | #00022   | Off = 1,                |
|                                                        |       |          | Vent = 2,               |
|                                                        |       |          | Cool =3,                |
|                                                        |       |          | Heat = 4,               |
|                                                        |       |          | Changeover = 5,         |
|                                                        |       |          | Air balance = 6,        |
| RM#_RMD_FDD/ADR                                        | MI    | #00023   | No alert = 1,           |
|                                                        |       |          | FDD alert = 2,          |
|                                                        |       |          | ADR = 3                 |
|                                                        |       |          | FDD & ADR = 4           |
| RMC Data Points                                        | 1     |          |                         |
| # represents the RM number (1-20)                      |       |          |                         |
| RM#_RMC_Fan Mode                                       | BV    | #00030   | Active = On,            |
|                                                        |       |          | Inactive = Auto         |
| RMS Data Points                                        | 1     |          |                         |
| # represents the RM (1-20)                             |       |          |                         |
| \$\$ represents the Damper number attached to RM # (0) | 1-20) |          |                         |
| RM#_RMS\$\$_LockStatus                                 | MV    | #\$\$000 | Unlock = 1,             |
|                                                        |       |          | Lock +/-2 Degrees = 2,  |
|                                                        |       |          | Lock = 3                |
| RM#_RMS\$\$_CurrentRoomTemperature                     | AI    | #\$\$001 |                         |
| RM#_RMS\$\$_OccupiedCool                               | AV    | #\$\$002 |                         |
| RM#_RMS\$\$_OccupiedHeat                               | AV    | #\$\$003 |                         |
| RM#_RMS\$\$_PriorityVote                               | AV    | #\$\$004 |                         |
| RM#_RMS\$\$_ZoneStatus                                 | MV    | #\$\$005 | Off = 1,                |
|                                                        |       |          | Vent = 2                |
|                                                        |       |          | Cool = 3                |
|                                                        |       |          | Heat = 4                |
| RM#_RMS\$\$_ZoneCall                                   | MV    | #\$\$006 | Off = 1,                |
|                                                        |       |          | Vent = 2                |
|                                                        |       |          | Cool = 3                |

|                        |    |          | Heat = 4                 |
|------------------------|----|----------|--------------------------|
| RM#_RMS\$\$_AutoMode   | MV | #\$\$007 | Off = 1,                 |
|                        |    |          | Auto on (heat/cool) = 2, |
|                        |    |          | Cool only = 3,           |
|                        |    |          | Heat only = 4            |
| RM#_RMS\$\$_StatType   | MI | #\$\$008 | EztouchX = 5,            |
|                        |    |          | SATouch = 6,             |
| RM#_RMS\$\$_LeavingAir | AI | #\$\$009 |                          |
| RM#_RMS\$\$_ADR        | BV | #\$\$010 | Active = Enable          |
|                        |    |          | Inactive = Disabled      |

#### 8 Revision History

This table summarizes the update history for this document. Please contact Chipkin for an updated version of this document if required.

| DATE        | RESP | DOC.<br>REV. | COMMENT                                                                                                    |
|-------------|------|--------------|----------------------------------------------------------------------------------------------------|
| 21 Feb 2024 | AF   | 1            | Created initial document                                                                                                    |
| 05 Mar 2024 | AF   | 2            | Fixed Import/Export configuration url                                                                                                    |
| 18 Apr 2024 | AF   | 3            | Removed Schedule data points<br>Added Fan Mode point for RM                                                                                                    |
| 01 May 2024 | AF   | 4            | Removed ReturnAir, Humidiity, and Occuipied Mode<br>from StatData and RMD points<br>Added Stat1-20 Error Code from SysDiagnosticID and<br>RMD<br>Removed some Stat Type values |
| 02 May 2024 | AF   | 5            | Updated Error Code data point values                                                                                                    |
| 10 May 2024 | AF   | 6            | Updated images and data point description text                                                                                                    |